## ROS2 Commands Lab 2

D158B Unix lab2 ROS2 Foxy Logon (see username and password instructions on screen Use ROS2 Foxy for Assignments. Run the instructions and send results.

#### **TO START**

\$ foxy Source: source /opt/ros/foxy/setup.bash for every Terminal

#### VERSIONS

\$ Isb\_release -a (Ubuntu Version) (Or Use Gui - Settings > About)

\$ printenv ROS\_DISTRO
Expect: foxy

\$ env | grep ROS (Distro and Version for ROS and Python) (Longer Version)

1. Run the commands and list the versions of Ubuntu and ROS (10 points)

#### **FIND SOME PACKAGES**

\$ ros2 --help
\$ ros2 pkg --help

2. Write the terminal command to list the ROS2 packages associated with the name turtle in them and show the results. (10)

#### **TURTLESIM EXERCISES**

ROS2 Basics #2 - Introducing Turtlesim, Command Line Interface and RQt 7:55 https://www.youtube.com/watch?v=X3Cmtg3Tq3Y

https://docs.ros.org/en/foxy/Tutorials/Beginner-CLI-Tools/Understanding-ROS2-Nodes/Understanding-ROS2-Nodes.html

### https://docs.ros.org/en/foxy/Tutorials/Beginner-CLI-Tools/Understanding-ROS2-Topics/Understanding-ROS2-Topics.html

**3.** Execute the commands and list the output (**20**): (Remember source foxy for terminals)

\$ ros2 run turtlesim turtlesim\_node

\$ ros2 node info /turtlesim (Don't include all in result)

\$ ros2 pkg executables turtlesim

4. List the Nodes, Topics with type (-t), Services and Actions for the turtlesim using the command line commands. (20):

Hint: ros2 node info --help

# 5. Move the turtle in a circle with a command line command. Send results with image. (40)

Hint: \$ ros2 topic pub <rate> <topic> <message> <values>

\$ ros2 interface proto geometry\_msgs/msg/Twist (Determine the message format)

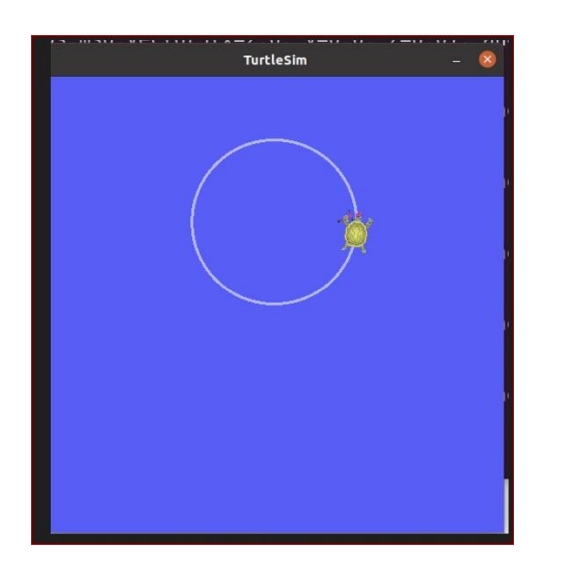

\$ ros2 interface proto geometry\_msgs/msg/Twist

"linear:

x: 0.0

y: 0.0

z: 0.0

angular:

x: 0.0

y: 0.0

z: 0.0